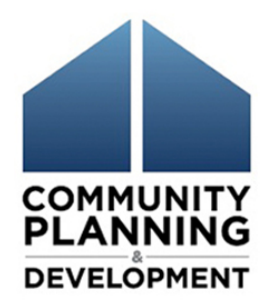

### The Origin Year Expenditure Test For Administrative & Planning Costs in the Entitlement CDBG program

Puping Huang, Senior CPD Specialist

# Topics

- CDBG program year obligation test & origin year expenditure test for administrative & planning costs.
- IDIS report can be used to check origin year admin/planning expenditure test.
- Interim remediation solutions for grantees who have exceeded 2015, 2016, or 2017 origin year expenditure cap.

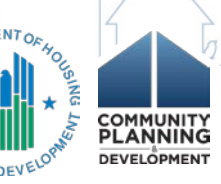

# **Origin Year Vs Program Year**

- Origin year the specific Federal fiscal year during which the annual grant funds were appropriated.
- Program year grantees established twelvemonth operating period of CPD programs (CDBG, HOME, HOPWA, and ESG) and begin on the first calendar day of a month between January 1 and October 1.

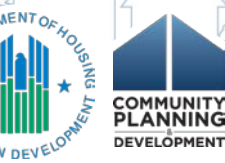

### How Grant based Accounting Impacts the Planning & Admin Cap

- Grant based accounting implements two distinct compliance tests under §570.200(g) for planning & admin funds:
  - The existing program year obligation test (§570.200(g)(2))
  - 2. An origin year expenditure test (§570.200(g)(1))

The grantee must pass <u>both</u> tests to be in compliance.

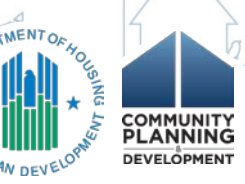

# **Obligation v. Expenditure Test**

|                                                                   | Program Year<br>Obligation Test                                                                             | Origin Year<br>Expenditure Test                                                                 |
|-------------------------------------------------------------------|----------------------------------------------------------------------------------------------------|-------------------------------------------------------------------------------------------------|
| Test applies to:                                                  | Every CDBG grantee<br>annually                                                                              | 2015 CDBG grants & forward                                                                      |
| Tests for:                                                        | CDBG funds <u>obligated</u><br>for planning & admin<br>each program year<br>(by grantee &<br>subrecipients) | CDBG funds <u>expended</u><br>for planning & admin<br>over the life of the origin<br>year grant |
| <ul><li>Program</li><li>Income</li><li>included in test</li></ul> | Yes                                                                                                    | Νο                                                                                              |
|                                                                   | Ihu                                                                                                    | ST ST                                                                                           |

# When to Check for the Origin Year Test

- HUD staff and grantees should use the Integrated Disbursement and Information System (IDIS)
   PR26 Activity Summary Report at the end of each program year to determine if the grantee is compliant for each origin year grant.
- A good practice is to use the PR26 report periodically throughout the year to track how close a grantee is getting to the 20% cap for each origin year grant.

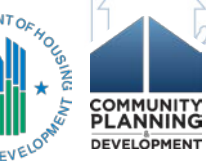

# **Two PR26 Reports**

#### CDBG Activity Summary Report by Selected Grant

### **CDBG Financial Summary Report**

| PR 26 - CDBG Fina | ncial Summary Report                                                                                  | Search: PI                                                                                   |
|-------------------|----------------------------------------------------------------------------------------------------|----------------------------------------------------------------------------------------------|
|                   | PR26 - CDBG Activity Summary by Selected Grant<br>Owner: Eric Cantuti<br>Modified: 6/18/16 9:40:09 AM | PR 26 - CDBG Financial Summary Report<br>Owner: Eric Cantuti<br>Modified: 6/22/16 8:10:26 AM |

- New report made available in July 2016
- Compliance review on planning & admin origin year expenditure cap for 2015 origin year grants and onward

- Original PR26 Report
- Compliance review on overall benefit, planning & admin program year obligation cap, and public service cap

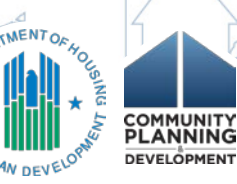

# Using the PR26 Activity Summary Report

- Report groups activities by grant year and activity type.
- Information in each section is generated from data entered into IDIS.
- Report can be generated for a single origin year grant or multiple origin year grants.
- Use to determine if more than 20% of any origin year grant has been expended for planning and program administrative costs.

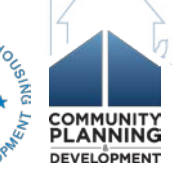

# Reviewing for Origin Year Expenditures

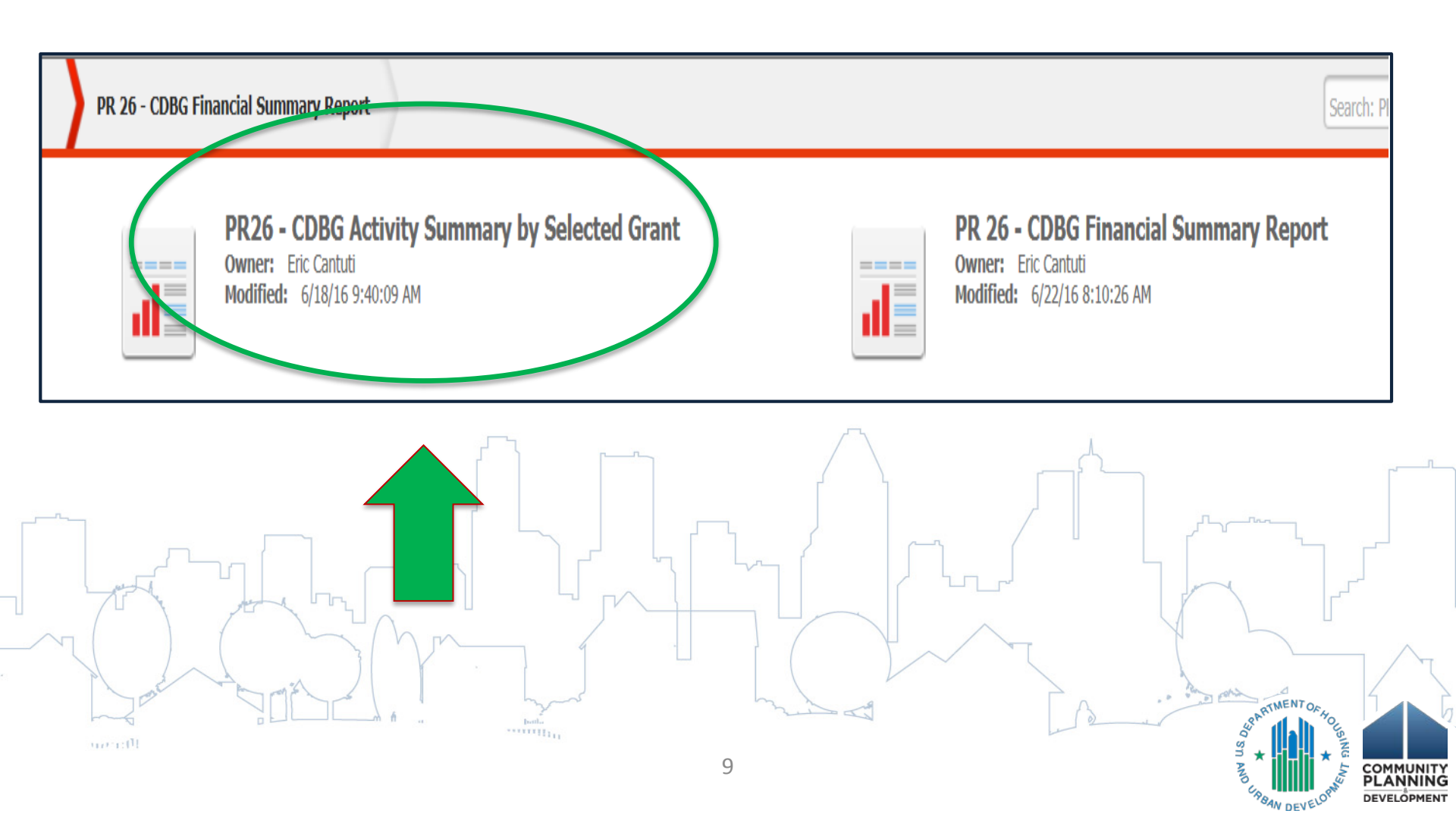

# PR26 -Activity Summary Report By Selected Grant

|                           | Total Grant Amount for 2014 Grant year = \$1,269,701.00 |          |                                  |                             |                            |           |               |              |                     |                     |                  |                         |                         |             |             |  |
|---------------------------|---------------------------------------------------------|----------|----------------------------------|-----------------------------|----------------------------|-----------|---------------|--------------|---------------------|---------------------|------------------|-------------------------|-------------------------|-------------|-------------|--|
| State Grantee Grant Grant |                                                         | Activity | Matrix                           | National                    | IDIS                       | Activity  | Amount Funded | Amount Drawn | % of CDBG Drawn     | Total CDBG Funded   | Total CDBG Drawn |                         |                         |             |             |  |
|                           | Name                                                    | Year     | Number                           | Group                       | Code                       | Objective | Activity      | Status       | From Selected Grant | From Selected Grant | From Selected    | Amount                  | Amount                  |             |             |  |
|                           |                                                         |          |                                  |                             |                            |           |               |              |                     |                     | Grant/Grant      | (All Years All Sources) | (All Years All Sources) |             |             |  |
| GA                        | Athens                                                  | 2014     | B14MC130007                      | Acquisition                 | 01                         | LMH       | 971           | Completed    | \$124,813.65        | \$124,813.65        |                  | \$180,813.69            | \$180,813.69            |             |             |  |
| GA                        | Athens                                                  | 2014     | B14MC130007                      | Acquisition                 | 01                         | LMH       | 975           | Open         | \$77,481.70         | \$77,481.70         |                  | \$195,815.00            | \$142,219.56            |             |             |  |
| GA                        | Athens                                                  | 2014     | B14MC130007                      | Acquisition                 | 04                         | LMC       | 989           | Completed    | \$4,666.00          | \$4,666.00          |                  | \$4,666.00              | \$4,666.00              |             |             |  |
| GA                        | GA Athens 2014 B14MC1                                   |          | ens 2014 B14MC130007 Acquisition |                             | B14MC130007 Acquisition 04 |           | 04            | LMC          | 991                 | Open                | \$26,902.51      | \$26,902.51             |                         | \$45,334.00 | \$27,035.00 |  |
|                           |                                                         |          |                                  | Acquisition                 |                            |           |               |              | \$233,863.86        | \$233,863,86        | 18,42%           | \$426,628.69            | \$354,734.25            |             |             |  |
| GA                        | Athens                                                  | 2014     | B14MC130007                      | Administrative And Planning | 21A                        |           | 970           | Completed    | \$136,648.02        | \$136,648.02        |                  | \$253,940.20            | \$253,940.20            |             |             |  |
|                           | •                                                       |          | •                                | Administrative And Planning |                            |           | -             | 1            | \$136,648.02        | \$136,648.02        | 10.76%           | \$253,940.20            | \$253,940.20            |             |             |  |
| GA                        | Athens                                                  | 2014     | B14MC130007                      | Economic Development        | 18B                        | LMJ       | 976           | Completed    | \$38,118.79         | \$38,118.79         |                  | \$72,753.51             | \$72,753.51             |             |             |  |
| GA                        | Athens                                                  | 2014     | B14MC130007                      | Economic Development        | 18B                        | LMJ       | 978           | Completed    | \$55,688.07         | \$55,688.07         |                  | \$73,855.74             | \$73,855.74             |             |             |  |
| GA                        | Athens                                                  | 2014     | B14MC130007                      | Economic Development        | 18C                        | LMC       | 977           | Completed    | \$35,638.43         | \$35,638.43         |                  | \$86,413.00             | \$86,413.00             |             |             |  |
|                           |                                                         |          | -                                | Economic Development        | ,                          |           | 1             |              | \$129,445.29        | \$129,445.29        | 10.19%           | \$233,022.25            | \$233,022.25            |             |             |  |

# How a Grantee Can Check Accuracy

For each grant year with planning & admin funds:

- Review amount funded. Confirm activities have been properly reported in IDIS, e.g. general admin vs. activity delivery costs.
- Use the PR07 report to reconcile draws made for activities.
- Correct all missing or improperly reported information in IDIS.
  - Run the PR26 Activity Summary Report by Selected Grant again.

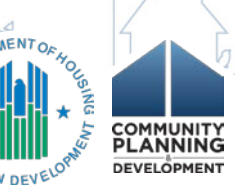

# When the Grantee Exceeds the 20% Expenditure Cap

HUD will:

- Request repayment of the amount in excess of the 20% limit.
- Issue a "Finding of Non-Compliance" in its Program Year Review Letter.

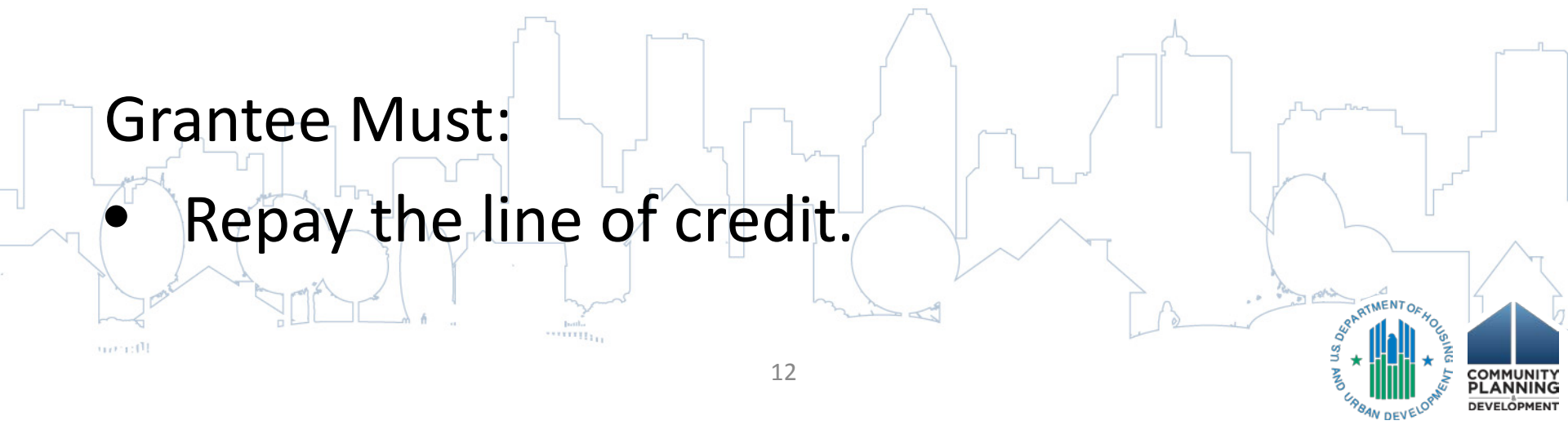

### Interim Remediation If the Grantee Exceeds the 20% Expenditure Cap

- The grantee must in compliance with the program year obligation test under 24 CFR 570.200(g)(2).
- To cover the amount expended over the 20% expenditure cap (Interim solutions – Allow to use ONCE ONLY)
  - Use program income if available.
  - Using other origin year grant funds may be an option if available.

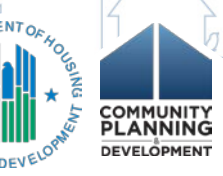

# **Using Program Income**

 A grantee may use program income to cover the amount expended over the 20% cap if available.

However,

• The grantee would still need to meet the program year obligation test.

No more than 20% of may be <u>obligated</u> for planning & admin each program year by both the grantee & its subrecipients.

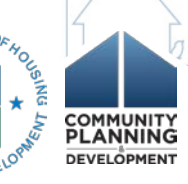

# **Using Funds From a Different Year**

- Use pre-2015 funds if available.
  - Ensure both obligation test and expenditure tests are met.
  - May need to amend action plan for that previous year.
- Some cases, use 2015 or later Funds. For example, 2015 grant instead of 2016 grant funds was used for program year 2016 admin activities.
   Consult Field Office

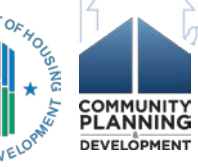

### Using Funds From a Different Year (cont)

- Swap funds between an admin activity and non-admin activities:
  - Both activities must be included in the same year action plan.
  - Need to obtain Field Office approval.
  - If need assistance, contact IDIS-Ask-Question
     <u>https://www.hudexchange.info/program-</u>
     <u>support/my-question/</u>.

### **Returning Funds to Line-of-Credit (LOC)**

- Funds can be returned via check if \$2,000 or less
  - -at the following address:

U.S. Department of Housing & Urban Development Grant No.

PO Box 277303

transfer.

17

Atlanta, GA 30384-7303

If \$2,000 or more must be returned via wire

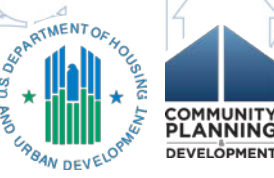

### Wire Transfer Funds to Line-of-Credit

| Bank                                          | Federal Reserve Bank of NY                                                                                                    |
|-----------------------------------------------|----------------------------------------------------------------------------------------------------|
| Bank Address                                  | 33 Liberty St., New York, NY 10045                                                                                                    |
| ABA Routing Number (Treasury Department Code) | 021030004                                                                                                    |
| Account Number (Agency Location Code)         | 86011101                                                                                                    |
| Account Holder                                | U.S. Department of HUD (Ft. Worth, TX)                                                                                                    |
| Memorandum/Third Party Information            | Grantee Name<br>Grant Number<br>Attn: HUD CPD/ CDBG/IDIS<br>Memo: \$\$\$ (enter dollar amount being wired) and State:<br>Drawn on ineligible activity to line of credit |

1 Dati

SU

bolla \*\*\*\*\*\*

# Determining Grant Year for the Returned Funds

- Funds must be returned to the same origin year grant(s) from which funds were drawn.
- Must identify the grant number for the funds returned.

| 1  | Prawdown                     |                      |                        |                  |              |                                        |                  |                 |        |   |   |
|----|------------------------------|----------------------|------------------------|------------------|--------------|----------------------------------------|------------------|-----------------|--------|---|---|
|    | Search Vouchers              |                      |                        |                  |              |                                        |                  |                 |        |   |   |
|    | Search Criteria              |                      |                        |                  |              |                                        |                  |                 |        |   |   |
|    | *Indicates Required Field    |                      |                        |                  |              |                                        |                  |                 |        |   |   |
|    | IDIS Voucher #:              |                      | <b>IDIS A</b><br>18513 | ctivity ID:      |              | Line Item Status:<br>Select ✓          |                  |                 |        |   |   |
|    | Grant #:                     |                      | Earlies<br>(mm/dd/     | t Creation Date: |              | * <b>Activity Owner:</b><br>BOSTON, MA |                  | V               |        |   |   |
| 7  | Search   Reset               |                      |                        |                  |              |                                        |                  |                 |        | - |   |
|    | Results Page 1 of 1 (1 vouch | er line items found) |                        |                  |              |                                        |                  |                 |        |   |   |
| 1  | IDIS Voucher #               | Line Item #          | Creation Date          | IDIS Actv ID     | Grant Number | Activity Name                          | Line Item Status | Drawdown Amount | $\Box$ | / | T |
| ~  | 5873013                      | 2                    | 12/02/2015             | 18513            | B14MC250002  | ast Boston Social Centers              | Completed        | \$20,000.0      | 0 1    |   |   |
| 10 | r:01                         |                      |                        |                  | $\sim 2$     |                                        |                  | 9 g             | SIN    |   |   |

# Actions Must be Taken in IDIS When Funds are Returned to LOC

 Returned funds are credited as a negative draw (collection voucher) against Activity #2: CDBG Committed Funds Adjustment

Revise Voucher Line Item

Drawdown

20

| Save Return to M                                                             | laintain and Approve Voucher                         |                           |                                                                                                    |           |                             |                              |                    |                                 |                        |           |
|------------------------------------------------------------------------------|------------------------------------------------------|---------------------------|----------------------------------------------------------------------------------------------------|-----------|-----------------------------|------------------------------|--------------------|---------------------------------|------------------------|-----------|
| Voucher Created Fe                                                           | IDIS Voucher # / Line Item #:<br>1346304/1           |                           |                                                                                                    |           | Grant #:<br>B-04-MC-26-0006 |                              |                    | Transaction Type:<br>Collection |                        |           |
| Activity Owner:<br>DETROIT, MI                                               |                                                      | Created By:<br>C04PB02    |                                                                                                    |           |                             | Approved By:<br>C04PB02      |                    |                                 | Pay To:<br>DETROIT, MI |           |
|                                                                              |                                                      | Creation Date: 11/23/2006 |                                                                                                    |           |                             | Approval Date:<br>11/23/2006 |                    |                                 |                        |           |
| IDIS Information                                                             | 'n                                                   |                           |                                                                                                    |           |                             | LOCCS Confire                | mation Information |                                 |                        |           |
| IDIS Status:<br>Batch #:<br>Batch Date:<br>LOCCS Control #:<br>LOCCS Status: | Approved<br>2701<br>11/23/2006<br>22691<br>Completed |                           | Confirm Batch #: 2691<br>Confirm Batch Date: 11/23/2006<br>Confirmation Code:<br>Pay Method:<br>Payment Date: 11/23/2006 |           |                             |                              |                    |                                 |                        |           |
| Voucher Update                                                               | :                                                    |                           |                                                                                                    |           |                             | Schedule #: Reschedule: N    |                    |                                 |                        |           |
| Voucher Updated<br>Date Updated:                                             | By: C31409<br>08/14/2012                             |                           |                                                                                                    |           |                             | Effective Date:              | 01/01/0001         |                                 |                        | - [       |
| Line Item                                                                    |                                                      |                           |                                                                                                    |           |                             |                              |                    |                                 |                        | r"        |
| IDIS Actv ID                                                                 | Activity Name                                        | Program                   | Grant Year                                                                                                    | Fund Type | Source Name                 | Source Type                  | Recipient Name     | Prior Program Year              | Drawdown Amount        |           |
| 2                                                                            | CDBG COMMITTED FUNDS ADJUSTMENT                      | CDBG                      | 2004                                                                                                    | EN        | HUD                         | MC                           | DETROIT, MI        | N                               | (\$0.39)               |           |
| Revise Funds to An                                                           | nother Activity                                      |                           |                                                                                                    |           |                             |                              |                    |                                 |                        | ~         |
|                                                                              | IDIS Actv ID                                         |                           |                                                                                                    |           | A                           | ction                        |                    |                                 |                        | $\neg$    |
|                                                                              |                                                      |                           |                                                                                                    |           | Show                        | Drawdown                     |                    |                                 |                        | /         |
| Required Justificat                                                          | tion*:                                               |                           |                                                                                                    |           |                             |                              |                    |                                 |                        |           |
|                                                                              |                                                      |                           |                                                                                                    |           |                             |                              |                    |                                 |                        |           |
|                                                                              |                                                      |                           |                                                                                                    |           |                             |                              |                    |                                 |                        |           |
|                                                                              |                                                      |                           |                                                                                                    |           |                             |                              |                    |                                 |                        | DEVELOPME |

AN DEVEN

## **HUD Exchange Resources**

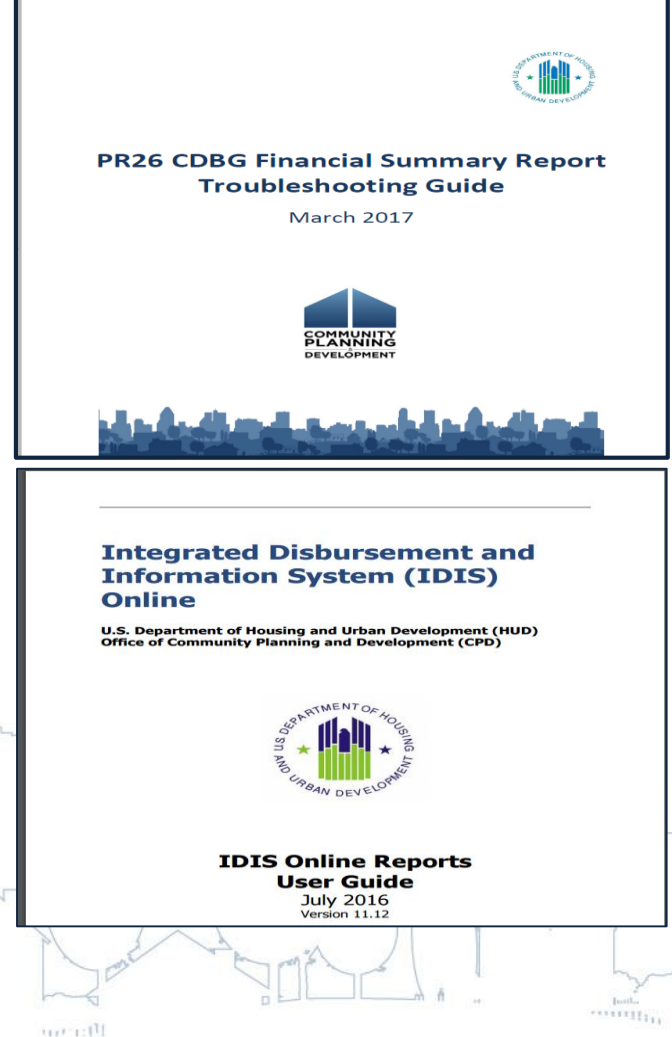

https://files.hudexchange.info/res ources/documents/Updated-**Instructions-Completing-CDBG-Financial-Summary-Report-**Pr26.pdf

https://www.hudexchange.info/p rograms/idis/ 21 COMMUNIT PLANNING

DEVELOPMENT

## **HUD Exchange Resources**

 Grant Based Accounting resources: <u>https://www.hudexchange.info/programs/gra</u> <u>nt-based-accounting/#general-guidance</u>

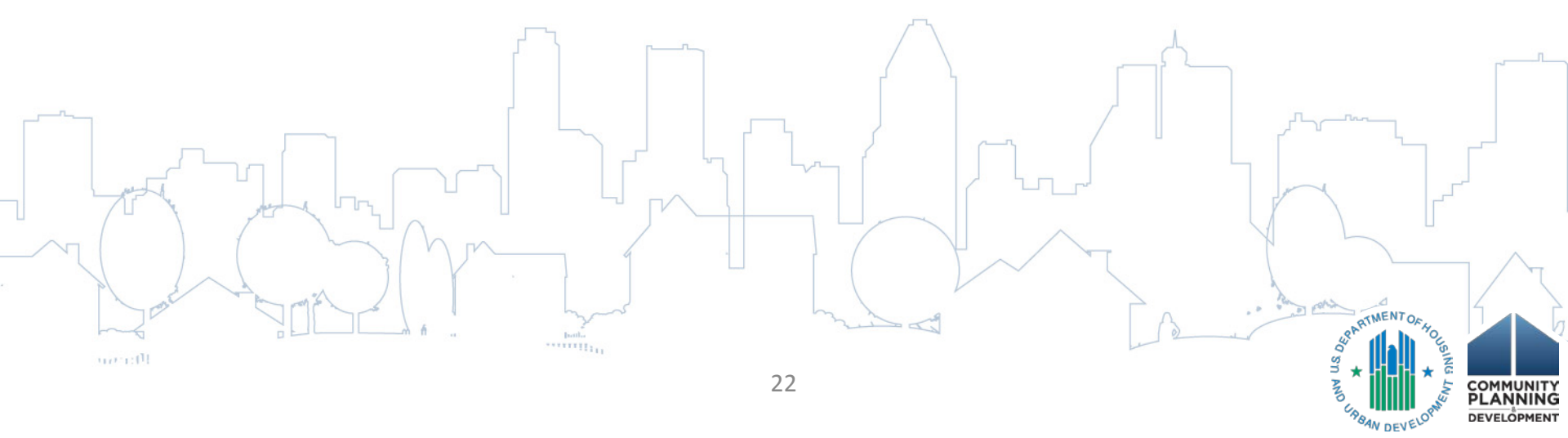